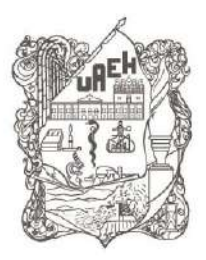

División Académica Division of Academic Affairs Dirección de Superación Académica Department of Faculty Development

> Guía del Participante en el Sistema Institucional de Administración de la Formación docente (SIAF)

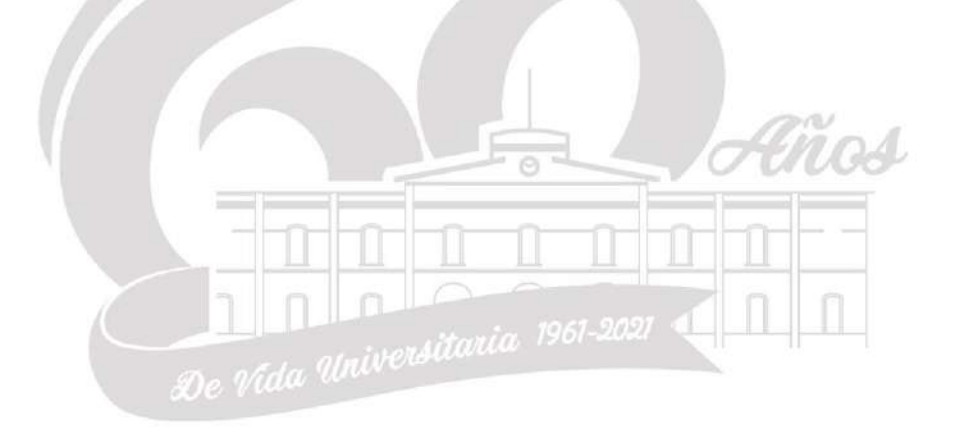

Elaboró: Lic. Adán Pelcastre Morales

Marzo 2021

STARS RATING SYSTEM

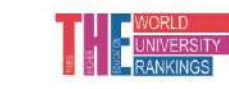

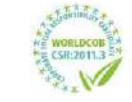

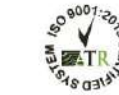

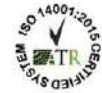

Torres de Rectoría 50 piso, Carretera Pachuca-Actopan, Km. 4.5 Col. Campo de Tiro Pachuca de Soto, Hidalgo, México; C.P. 42039 Teléfono: 771 71 720 00 Ext. 2873, 2391, 2392, 2874. disa@uaeh.edu.mx

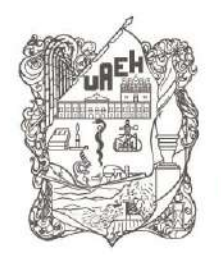

División Académica Division of Academic Affairs Dirección de Superación Académica Department of Faculty Development

# Índice

| Acceso al SIAF                        | 3 |
|---------------------------------------|---|
| Registro para formación (inscripción) | 4 |
| Consulta de Historial                 | 6 |
| Descargar Constancia                  | 6 |

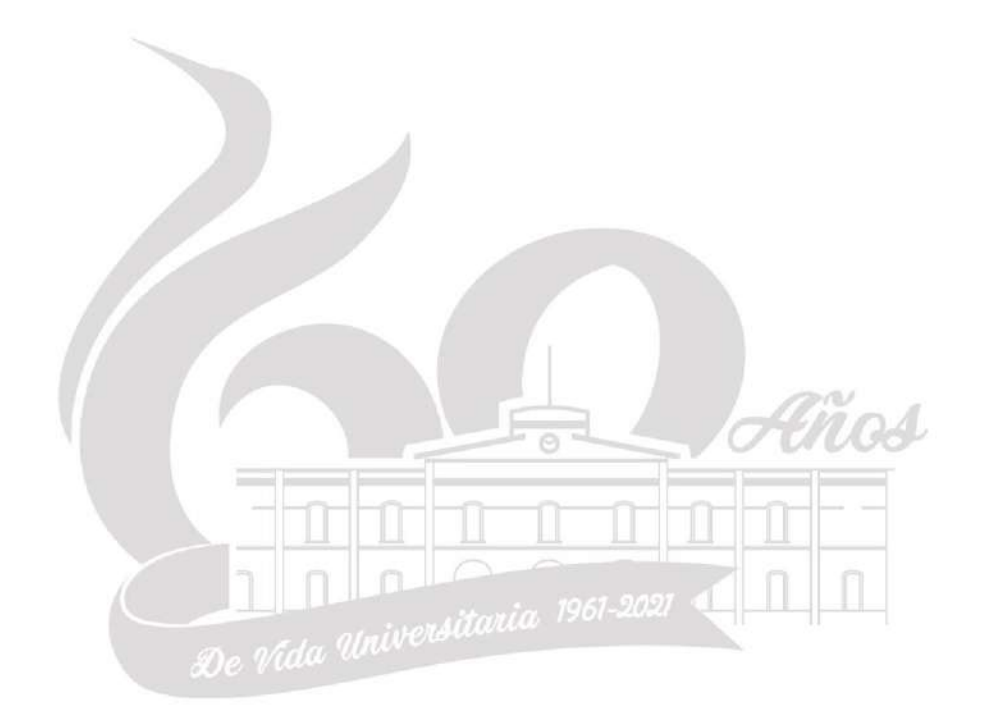

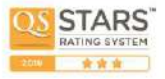

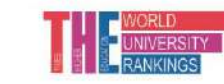

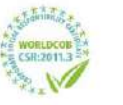

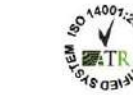

Torres de Rectoría 5o piso, Carretera Pachuca-Actopan, Km. 4.5 Col. Campo de Tiro Pachuca de Soto, Hidalgo, México; C.P. 42039 Teléfono: 771 71 720 00 Ext. 2873, 2391, 2392, 2874. disa@uaeh.edu.mx

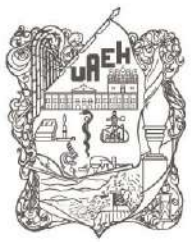

División Académica Division of Academic Affairs Dirección de Superación Académica Department of Faculty Development

La presente guía está dirigida al personal académico de la Universidad Autónoma del Estado de Hidalgo que participa en el Programa Estratégico de Formación Integral (ProEFI) o bien usuarios en otros subprogramas registrados en el Sistema Institucional de Administración de la Formación docente (SIAF). Este sistema permite al participante realizar la inscripción a cursos (únicamente del ProEFI), consulta de historial de formación, visualizar resultados obtenidos, descargar constancias y evaluar a los facilitadores, todas estas funcionalidades de los diplomados, cursos y talleres que imparte la Dirección de Superación Académica.

### Acceso al SIAF

El acceso al sistema se realiza a través de la dirección electrónica <u>http://disa.uaeh.edu.mx</u> y se necesita el número de empleado o usuario y contraseña institucional, figura 1.

|                                            |                                                                 | 1           | in m |   |   |
|--------------------------------------------|-----------------------------------------------------------------|-------------|------|---|---|
| E → C 12 U Ma disa.uae                     | edu.mx/siaf/ ···· 🕑 🌹                                           | ¥           | W/ 0 | ່ |   |
| 🗘 Más visitados 📙 🚞 UAEH 🛭 🥹 Nueva pestaña |                                                                 |             |      |   |   |
| División Académica                         |                                                                 |             |      |   |   |
| Direction de Superación Academ             | 19.                                                             |             |      |   | - |
|                                            |                                                                 |             |      |   |   |
|                                            | ADDRESS Providence                                              |             |      |   |   |
|                                            | Bienvenid@                                                      |             |      |   |   |
|                                            | No. de empleado                                                 |             |      |   |   |
|                                            | Contraseña                                                      |             |      |   |   |
|                                            |                                                                 |             |      |   |   |
|                                            | Entrar                                                          |             |      |   |   |
|                                            |                                                                 |             |      |   |   |
|                                            |                                                                 |             |      |   |   |
|                                            |                                                                 |             |      |   |   |
|                                            | Figura 1. Datos de acceso                                       |             |      |   |   |
|                                            | Tigula 1. Dalos de acceso                                       |             |      |   |   |
|                                            |                                                                 |             |      |   |   |
|                                            |                                                                 |             |      |   |   |
|                                            | tra conformada por el menú lateral izquierdo <b>Particinant</b> | es v e      |      |   |   |
| agina de inicio se encue                   | and bornormada por crimerta laterarizquierdo i articipante      | <b></b> , . |      |   |   |

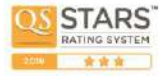

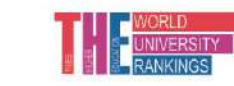

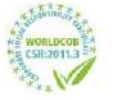

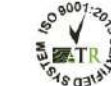

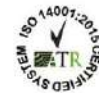

Torres de Rectoría 50 piso, Carretera Pachuca-Actopan, Km. 4.5 Col. Campo de Tiro Pachuca de Soto, Hidalgo, México; C.P. 42039 Teléfono: 771 71 720 00 Ext. 2873, 2391, 2392, 2874. disa@uaeh.edu.mx

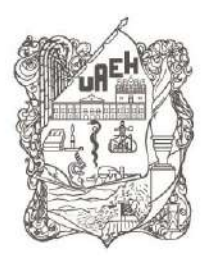

División Académica Division of Academic Affairs Dirección de Superación Académica

Department of Faculty Development

| CONTRACTOR AND AND AND AND AND AND AND AND AND AND | 10007A80                                                                                                    | CONCERNING OF THE                                                                                                    |                                                                                                    |                                                                                                    |                    |                      |              |            |                    |               |      |                                                                      |                                                                                                    |   |
|----------------------------------------------------|----------------------------------------------------------------------------------------------------|----------------------------------------------------------------------------------------------------|----------------------------------------------------------------------------------------------------|----------------------------------------------------------------------------------------------------|--------------------|----------------------|--------------|------------|--------------------|---------------|------|----------------------------------------------------------------------|----------------------------------------------------------------------------------------------------|---|
| División Aca<br>Dirección de                       | démica<br>Superación Acadér                                                                                                    | nica.                                                                                                    |                                                                                                    |                                                                                                    |                    |                      |              |            |                    |               |      |                                                                      |                                                                                                    |   |
| Participantos                                      | Consulta de m                                                                                                    | i Informaci                                                                                                    | ón                                                                                                    |                                                                                                    |                    |                      |              |            |                    |               |      |                                                                      |                                                                                                    |   |
| Consula                                            | Parti                                                                                                    |                                                                                                    |                                                                                                    |                                                                                                    |                    |                      |              |            |                    |               |      |                                                                      |                                                                                                    |   |
| Evenaeción                                         | and the second second                                                                                                    |                                                                                                    |                                                                                                    |                                                                                                    |                    |                      | (attigen)    |            |                    |               |      |                                                                      |                                                                                                    |   |
| Goastro.                                           | No. Empleado:                                                                                                    |                                                                                                    |                                                                                                    | The second second                                                                                                    |                    | HASan                | 9000 30 H    | COMPANY OF | Senession          | -             |      | 1                                                                    | T AMERICAN                                                                                                    | - |
|                                                    | Ap. Paterno:                                                                                                    |                                                                                                    |                                                                                                    | inchis                                                                                                    | A2-1 Currient      | East anti            | Fature Eve   | eats (     |                    |               |      |                                                                      | 2010-01-05                                                                                                    |   |
|                                                    | Nombre:                                                                                                    |                                                                                                    |                                                                                                    | Vetodologia                                                                                                    | HET t Enfog.       | e introdad           | clonie       |            |                    |               |      |                                                                      | 2010 01-00                                                                                                    |   |
|                                                    | Sexo:                                                                                                    |                                                                                                    |                                                                                                    | Tecnitogia                                                                                                    | TIC 2 manual       | en la don            | enuta        |            |                    |               |      |                                                                      | 2010-01-09                                                                                                    |   |
|                                                    | Email:                                                                                                    |                                                                                                    |                                                                                                    | Characteria and                                                                                                    |                    |                      |              |            |                    |               |      |                                                                      |                                                                                                    |   |
|                                                    | C. Costos P.                                                                                                    |                                                                                                    |                                                                                                    |                                                                                                    |                    |                      |              |            |                    |               |      |                                                                      |                                                                                                    |   |
|                                                    | SERVICE AL                                                                                                    | · · · · · · · · · · · · · · · · · · ·                                                                                                    |                                                                                                    |                                                                                                    |                    |                      |              |            |                    |               |      |                                                                      |                                                                                                    |   |
|                                                    |                                                                                                    |                                                                                                    |                                                                                                    | 100 C 100 C 100 C 100 C 100 C 100 C 100 C 100 C 100 C 100 C 100 C 100 C 100 C 100 C 100 C 100 C 100 C 100 C 100                                                                                                    | CHINESE CONTRACTOR |                      |              |            |                    |               |      |                                                                      |                                                                                                    |   |
|                                                    |                                                                                                    |                                                                                                    |                                                                                                    | Instorial de la                                                                                                    | ormecton           |                      |              |            |                    |               |      |                                                                      |                                                                                                    |   |
|                                                    | Periptio                                                                                                    | Programa                                                                                                    | - Augustania and Augusta                                                                                                    | Curra .                                                                                                    | acutecton          | 14                   | Ma           | ш          | Ju                 | w             | 54   | Cat                                                                  | Samellado                                                                                                    |   |
|                                                    | Periodia<br>2000 Initema II                                                                                                    | Programa<br>Pedagogia                                                                                                    | Integridad Academica ee la Comu                                                                                                    | nided Universitaria                                                                                                    | anaecion           | -ta                  | Ma           | w          | hi                 | w             | 54   | Cat.                                                                 | Acreditado<br>Acreditado                                                                                                    |   |
|                                                    | Perioda<br>2020 Initerna II<br>2020 Otaño                                                                                                    | Programa<br>Pedagogia<br>Metodologia                                                                                                    | Integridad Académica en la Comu<br>Her amientas Cognitivas Compe                                                                                                    | nidad Universitaria<br>Isidn Lettera da Tertos                                                                                                    | acutécson          | -14                  | Ma           |            | Ju                 | w             | 54   | Cal.<br>10<br>10                                                     | Acreditado<br>Acreditado<br>Acreditado                                                                                                    |   |
|                                                    | Perioda<br>2020 Internali<br>2024 Otaño<br>2026 Artes                                                                                                    | Pedagogia<br>Redagogia<br>Inexoselogía<br>Tecnologia                                                                                                    | integridad Académica en la Comu<br>Heramientas Coglitivas Colopie<br>Deserolto de Carpos en Platafor                                                                                                    | Estonal de la<br>Canton<br>Nidod Universitatio<br>Issón Lecteva de Textos<br>na Garzo                                                                                                    | primeradon         | La                   | Ma           | M          | Ju                 | w             | 54   | Call<br>10<br>10<br>10                                               | Acreditato<br>Acreditado<br>Acreditado<br>Acreditado                                                                                                    |   |
|                                                    | Periodo<br>2000 Interna II<br>2004 Otoño<br>2000 Aurio<br>2000 Mayo                                                                                                    | Programa<br>Pedagogia<br>Inecodelogia<br>Tecnologia<br>Pedegogia                                                                                                    | Integridad Académica en la Comu<br>Herramientas Cognitivas Con pre<br>Desenvits de Carsos es Platatam<br>Evaluación por Competencias                                                                                                    | contra e<br>contra e<br>nidad Universitaria<br>isión Lactera da Textoa<br>na Garzo                                                                                                    | primerapin         | - 14                 | Ma           | -          | Ju                 | w             | 34   | Cat<br>10<br>10<br>10<br>10                                          | Acreditado<br>Acreditado<br>Acreditado<br>Acreditado<br>Acreditado                                                                                                    |   |
|                                                    | Percedo<br>2009 Insterna II<br>2009 Casho<br>2009 Aurio<br>2009 Mase<br>2019 Insterna II                                                                                                    | Pedagogia<br>Recotelogía<br>Tecnología<br>Tecnología<br>Tecnología                                                                                                    | Integridad Académica en la Comu<br>Herraniertes Cognitivas Compre<br>Desarrollo de Carsos en Platatom<br>Eveluación por Campetencias<br>DAL Diseño de Otgatos de Apronci                                                                                                    | Instantia e a<br>Contra<br>Instantia Universitaria<br>Instantia de Textos<br>na Gerzo                                                                                                    | ormecaon           | Lu .                 | Ma           | M          | Ju                 | 9-16          | 34   | 10<br>10<br>10<br>10<br>10<br>10                                     | Acreditado<br>Acreditado<br>Acreditado<br>Acreditado<br>Acreditado<br>Acreditado                                                                                                    |   |
|                                                    | Petrodo<br>2009 Interne II<br>2009 (miño<br>2009 Anto<br>2009 Mater<br>2019 Interne II<br>2019 Verano                                                                                                    | Pedagogia<br>Metodelogia<br>Tecnologia<br>Pedagogia<br>Tecnologia<br>Metodelogia                                                                                                    | Integridad Académica en la Comu<br>Herraniartas Copitivas Colopie<br>Desarrollo de Oscient Platien<br>Seducato por Crimertescas<br>Ori. Diseño de Digos de Agrandi<br>Hebitidades para la redacción de I                                                                                                    | restored en<br>Nebel Universitaria<br>Issich Lactora da Textoa<br>ra Garza<br>Itaja<br>Issica centíficos                                                                                                    | ormeczor           | 14                   | Ma           | M4 ()      | Ju                 | 9.16          | 7-15 | Cat.<br>10<br>10<br>10<br>10<br>10<br>10<br>9                        | Acreditado<br>Acreditado<br>Acreditado<br>Acreditado<br>Acreditado<br>Acreditado                                                                                                    |   |
|                                                    | Periodo<br>2000 Interna II<br>2009 Otaño<br>2009 Antes<br>2019 Maso<br>2019 Verano<br>2019 Verano<br>2019 Verano                                                                                                    | Pedagogia<br>Pedagogia<br>Intercelogia<br>Tecnologia<br>Pedagogia<br>Tecnologia<br>Metodelogia<br>Tecnologia                                                                          | Integradad Academica en la Coma-<br>teuramientas Cogothuas Compet-<br>Desarrato de Cancos en Platatom<br>Destucios de Cancos en Platatom<br>Del Diseño de Dispos de Apracés<br>CAL Diseño de Dispos de Apracés<br>Platitácios para terreducción de<br>Trio 7: Digitas Learning                                                                                                    | Instantistice I<br>Instantistice I<br>Instantistice                                                                                                    | ormeczor           | 12.16                | Ma           | 12-16      | Ju                 | 0-16          | 7-15 | Cat.<br>10<br>10<br>10<br>10<br>10<br>9<br>10                        | Acreditado<br>Acreditado<br>Acreditado<br>Acreditado<br>Acreditado<br>Acreditado<br>Acreditado                                                                                                    |   |
|                                                    | Periscie<br>2020 Interna II<br>2020 Otofio<br>2020 Antia<br>2020 Masic<br>2029 Interna II<br>2029 Version<br>2029 Interna II<br>2029 Version                                                                                         | Programa<br>Pridagogia<br>Ineccesogia<br>Tecnologia<br>Pridagogia<br>Tecnologia<br>Metotologia<br>Tecnologia<br>Tecnologia                                                            | Integridual Académica en la Comun-<br>nercamienta Cogothos Congres<br>Destrortido de Caros en Palation<br>Beduescin por Caronelencias<br>On Deselo de Calano de Aronal<br>Histilidades para la redacción de 1<br>102 / Lógias La Integración de 1<br>102 / Lógias La Integración de 1<br>102 / Lógias La Integración de 1<br>102 / Lógias La Integración de 1<br>102 / Lógias La Integración de 1 | Instrumenter<br>Conten<br>vided Universitanta<br>Issión Lectora de Textora<br>na Ganza<br>Italia<br>Italia<br>Ital | ormeczor           | 140<br>12-14<br>3-12 | A.a.         | 12-16      | 3-12               | N<br>0-16     | 7-15 | Call<br>10<br>10<br>10<br>10<br>10<br>10<br>10<br>10                 | Source and a second second sec |   |
|                                                    | Periodo<br>2020 Interna II<br>2020 Casho<br>2020 Auto<br>2020 Auto<br>2019 Interna II<br>2019 Interna II<br>2019 Interna II<br>2019 Interna II<br>2019 Interna II<br>2019 Interna II                                                 | Programa<br>Pedagogia<br>Inecceitogia<br>Tecnologia<br>Pedagogia<br>Tecnologia<br>Metorelogia<br>Tecnologia<br>Tecnologia<br>Tecnologia                                               | Integridad Académica e la Consu<br>Integridad Académica e la Consu<br>Desarrolfo do Caroo e Flatdom<br>Evélución por Competencias<br>O co Decelo do Colpano e A reprod<br>Poblidades para la reducción del<br>Tito 7 inde hascharga entilegan<br>As-2: Scolatang I                                                                                                    | Conno<br>Conno<br>Inded Universitaria<br>sistifi Lactora da Tentos<br>na Gezo<br>Taje<br>setto cantificos<br>tag                                                                                                    | Inthe City         | 12.14<br>3-12        | 823<br>12:15 | 12-16      | 3-12<br>12-36      | VI<br>0-16    | 7-15 | Call<br>10<br>10<br>10<br>10<br>10<br>10<br>10<br>10<br>10           | Source to do<br>Acrestitudo<br>Acrestitudo<br>Acrestitudo<br>Acrestitudo<br>Acrestitudo<br>Acrestitudo<br>Acrestitudo<br>Acrestitudo                                                                                                    |   |
|                                                    | Periodo<br>2000 Interna II<br>2000 Carlo<br>2000 Antio<br>2000 Antio<br>2019 Interna II<br>2019 Interna II<br>2019 Interna II<br>2019 Interna II<br>2019 Version<br>2017 Interna II<br>2019 Version<br>2017 Interna II               | Programa<br>Pedagogia<br>Ineccesoriogia<br>Tecnologia<br>Pedagogia<br>Tecnologia<br>Tecnologia<br>Tecnologia<br>Tecnologia<br>Tecnologia<br>Metorelogia<br>Metorelogia<br>Metorelogia | Integristad Academica en la Comun<br>Herramentas Cogethras Compres<br>Desarrollo de Carsos en Flattom<br>Seducado no d'Oranzelencias<br>Ori. Deseño de Organo de Aprono<br>Holitikados para la refacción de 1<br>no 7. oligitat La aning<br>10.0.1 Tudo for flatecha para Illeron<br>A.2. Socialmenti<br>en el compresente                                                                        | Estencia de la<br>Contes<br>Inded Universitaria<br>Estén Lectora da Testoa<br>Isa Geza<br>Itaje<br>Isatos científicos                                                                                                    | Inme con           | 12-14<br>3-12        | 12.18        | 12-16      | 3-12<br>12-16      | 0-16          | 7-15 | Call<br>10<br>10<br>10<br>10<br>10<br>10<br>10<br>10<br>10<br>0<br>4 | Simuthato<br>Acreditado<br>Acreditado<br>Acreditado<br>Acreditado<br>Acreditado<br>Acreditado<br>Acreditado<br>Acreditado                                                                                                    |   |
|                                                    | Periodo<br>2000 Interna II<br>2000 Canito<br>2000 Aunio<br>2009 Marco<br>2019 Interna II<br>2019 Version<br>2019 Interna II<br>2019 Version<br>2019 Interna II<br>2019 Version<br>2019 Interna II<br>2019 Version<br>2019 Interna II | Programa<br>Pedagogia<br>Ineccetogia<br>Tecnologia<br>Pedagogia<br>Tecnologia<br>Tecnologia<br>Tecnologia<br>Tecnologia<br>Tecnologia<br>Resolut                                      | Integridad Académica et la Comu-<br>lemicanteriza Cogethas Congres<br>Desarrola de Canos es Platafors<br>Exelución por Campiencias<br>O La Decé de O Lápado de (proch<br>Halittácies per la reducción de 1<br>102 / Digeta La aning<br>110 / 1 Tigeta for feschina and term<br>AS-2 Boculang I                                                                                                    | Coneo<br>notad Universitaria<br>Issón Lanzona da Textoa<br>na Garza<br>Izaja<br>Issón científicos<br>Inc                                                                                                    | irme con           | 12-14<br>3-12        | 12.18        | 12-16      | Ju<br>3-12<br>12-% | 9 <b>.</b> 16 | 7-15 | 10<br>10<br>10<br>10<br>10<br>10<br>10<br>10<br>10<br>10<br>0<br>4   | Simulti da<br>Arrestado<br>Arrestado<br>Arrestado<br>Arrestado<br>Arrestado<br>Arrestado<br>Arrestado<br>Arrestado                                                                                                    |   |

Figura 2. Página de inicio

## Registro para formación (inscripción)

Este apartado muestra los diplomados, cursos y talleres ofertados en cada periodo del ProEFI, y a los cuales se puede inscribir, siempre y cuando haya lugares disponibles o bien se cumplan con los prerrequisitos de acreditación.

| Direction Acade<br>Direction de Se<br>Iclipantes | mica<br>peración Acadé     | imica                                                                      |                                                                                                    | & <u>A</u>                                                     | 7 W C) 40                        |
|--------------------------------------------------|----------------------------|----------------------------------------------------------------------------|----------------------------------------------------------------------------------------------------|----------------------------------------------------------------|----------------------------------|
| División Acade<br>Dirección de Se<br>ficipantes  | mica<br>Iperación Acadé    | imica                                                                      |                                                                                                    |                                                                |                                  |
| ticipantes                                       | and a second second second |                                                                            |                                                                                                    |                                                                |                                  |
|                                                  | Registro para              | formación                                                                  |                                                                                                    |                                                                |                                  |
| e,fta                                            | Exempleir                  |                                                                            |                                                                                                    |                                                                |                                  |
| use ion                                          | And the second second      |                                                                            | 1                                                                                                    |                                                                |                                  |
| 00000                                            | Periodo                    | Programst                                                                  | Carso                                                                                                    | Espacie Lu Ma Ili                                              | de Vi Se f.Reyste                |
| Junio I                                          | 3021 muleino 1             | ingue.                                                                     | A2-1 Context, Pagi and Public livesta (                                                                                                    | Wita                                                           |                                  |
|                                                  | 2021 INVESTOR              | Velocelogia                                                                | Faltercades para a redacción de Notos demonstra                                                                                                    | Terring .                                                      |                                  |
|                                                  | 2021 809101                | Nelociogia                                                                 | Heramentas Cogentras Comprension Eventra de Vetera                                                                                                    | 1940a                                                          |                                  |
|                                                  | 2021 Interest              | Dadapacia                                                                  | Caluante nel Canadianna                                                                                                    | 100 M                                                          |                                  |
|                                                  | 2021 200601                | Redappia                                                                   | Executive per Compliancias                                                                                                    | Vened                                                          |                                  |
|                                                  | 2021 Inviano I             | Redamoria                                                                  | intercent of Academics and a Comparished University is                                                                                                    | Wald                                                           |                                  |
|                                                  | 2021 Intellect             | Tadappora                                                                  | Information and a Connection Connection                                                                                                    | Value                                                          |                                  |
|                                                  | Ì                          | Haga click si<br>Al mostrarse<br>curso selec<br>No podrá im<br>Una vez rea | xtre el curso en el que desce registrarso de la table superior.<br>el detate del curso en la parte central, aparecersi en el lado derecho<br>clonado, siampre y cuendo no haya hecho un registro previo sobre el<br>socribirse a un mismo curso en dos o más horarios diferentes. | un botón mediante el cual pod<br>la curso:<br>ando su renistro | rå reelizar su <b>registro a</b> |

Figura 3. Registro para formación

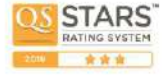

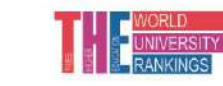

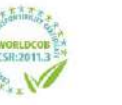

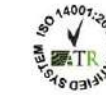

Torres de Rectoría 50 piso, Carretera Pachuca-Actopan, Km. 4.5 Col. Campo de Tiro Pachuca de Soto, Hidalgo, México; C.P. 42039 Teléfono: 771 71 720 00 Ext. 2873, 2391, 2392, 2874. disa@uaeh.edu.mx

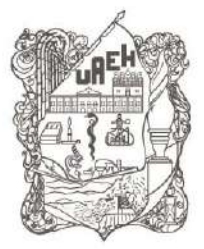

UNIVERSIDAD AUTÓNOMA DEL ESTADO DE HIDALGO División Académica Division of Academic Affairs Dirección de Superación Académica Department of Faculty Development

Pasos para llevar a cabo la inscripción a un diplomado, curso o taller

1. Dar clic en el nombre del curso, mostrará la información presentada en el figura 4.

| EXA: Starwardwardscored All, X Image: Starwardwardscored All, X Image: Starwardscored All, X Image: Starwardscored All, X Image: Starwardscored |                                                |                                                                         |                                                                                                    |                                                                                                    |                                                                      |                                                                                                    |
|----------------------------------------------------------------------------------------------------|------------------------------------------------|-------------------------------------------------------------------------|----------------------------------------------------------------------------------------------------|----------------------------------------------------------------------------------------------------|----------------------------------------------------------------------|----------------------------------------------------------------------------------------------------|
| ⊖ ⇒ @ ŵ                                                                                                    |                                                |                                                                         |                                                                                                    |                                                                                                    |                                                                      |                                                                                                    |
| UAEH División Acad                                                                                                    | lémica<br>Superación Acade                     | mica                                                                    |                                                                                                    |                                                                                                    |                                                                      | U                                                                                                    |
| Participantes                                                                                                    | Registro para                                  | formación                                                               |                                                                                                    |                                                                                                    |                                                                      | 2                                                                                                    |
| Comuta                                                                                                    | Formación                                      |                                                                         |                                                                                                    |                                                                                                    |                                                                      |                                                                                                    |
| Evitkaecidm                                                                                                    | Perioden                                       | Prostanta                                                               | 4                                                                                                    | Carton                                                                                                    | Tanacia, La Mai Mi                                                   | In M. Co. P. Restation A.                                                                                       |
| Registro                                                                                                    | Contraction of the second                      | and a second second                                                     |                                                                                                    | 68 HU                                                                                                    |                                                                      | Contraction of the second second second second second second second second second second second second second s |
|                                                                                                    | 2021 /m/emo /                                  | Vetodo/ogla                                                             | Pred Ridester para la restacción de lexitar o                                                                                                    | centificas                                                                                                    | Vitual                                                               |                                                                                                    |
|                                                                                                    | and interpretation                             | www.compys                                                              | Hartania das cognisidas contas trasmit                                                                                                    | LENGE B SN 10000                                                                                                    | 1000                                                                 |                                                                                                    |
|                                                                                                    | 2021 (Wema1                                    | Unitodología                                                            | Mapas Mentales y Conceptuales para la                                                                                                    | Construcción de Textos Clientíficos                                                                                                    | VALUE                                                                |                                                                                                    |
|                                                                                                    | 2021 Invierna I                                | Pedagogia                                                               | Eraluación por Competencias                                                                                                    |                                                                                                    | Virtual                                                              |                                                                                                    |
|                                                                                                    | 2021 Invierna I                                | Pedagogia                                                               | Eraluación por Competencias                                                                                                    |                                                                                                    | locht/                                                               |                                                                                                    |
|                                                                                                    | 202 t Invience i                               | Pedagogia                                                               | Integridad Académica en la Comunidad I                                                                                                    | Uriversitata                                                                                                    | Virtual                                                              |                                                                                                    |
|                                                                                                    | 2021 Invierna I                                | Pedagagia                                                               | Integridad Académica en la Comunidad I                                                                                                    | Universitaria                                                                                                    | Virtual                                                              |                                                                                                    |
|                                                                                                    |                                                |                                                                         |                                                                                                    | Oferta seleccionada                                                                                                    |                                                                      |                                                                                                    |
|                                                                                                    | Periodo: 2021<br>Programa: Co<br>Curso: Habild | l invierno i<br>mpetoncias en<br>iades para la re                       | Velodologías de la investigación<br>deción de textos científicos                                                                                                    | Espacio: Virtual<br>Horarie:                                                                                                    |                                                                      |                                                                                                    |
| CALL Direction day<br>Magazaria                                                                                                    | Ì                                              | Haga dick s<br>Al mostrars<br>al curso se<br>No podrà in<br>Una vez rea | obre el curso en el que desea reg<br>el detalle del curso en la parte o<br>eccionado, siempre y cuando no<br>acríbirse a un mismo curso en<br>lizado su registro en algún curso, | istrarse de la tabla superior<br>entral, aparecerá en el lado derech<br>haya hecho un registro previo sobr<br>dos o mas horarios diferentes.<br>la tabla superior se actualizará indik | o un botán mediante el cuel po<br>e ese curso.<br>cando su rogistro. | dra realizar su <b>registro</b>                                                                                 |

Figura 4. Información previa al dar clic en el curso a inscribir

2. Confirmar el registro mediante el botón Inscribirse a curso.

| DGA Scheve Politycovel in         | × +                        |                   |                                                                           |                                | - 0                      |
|-----------------------------------|----------------------------|-------------------|---------------------------------------------------------------------------|--------------------------------|--------------------------|
| e) → œ ŵ                          |                            | ach.edu.mx/>a//   |                                                                           | ··· 🖾 🕁                        | £ N 🖸 🕸                  |
| AFF División Acar<br>Dirección do | démica<br>Superación Acade | mica              |                                                                           |                                | (                        |
| Participantes                     | Registro para              | formación         |                                                                           |                                |                          |
| Consulta                          | Formación                  |                   |                                                                           |                                |                          |
| Svehanción                        | Perinter                   | Programa          | Cana                                                                      | Febario La Ma Mi               | Ja M Sa E Rectains       |
| Registro                          | 2021 Invierne I            | Inglés            | 12-1 Durrant, Past and Future Events I                                    | CU19UOI                        | 2021-02-08               |
|                                   | 2021 Inviente /            | Metodología       | Happintantes para la restacción de textos científicos                     | winter                         |                          |
|                                   | 2021 Invierno I            | Netotología       | Herramientas Cognitivas Comprensión Lectors de Textos                     | Virbual                        |                          |
|                                   | 2021 Inviend I             | Nexotologia       | Mapas Mentales, y Conceptuates para la Construcción de Textos Colemiticos | VIVERAN                        |                          |
|                                   | 2021 Invietno i            | Pedagoola         | Evelusion per Competencias                                                | VIDUAL                         |                          |
|                                   | 2021 Invierno I            | Pedagogia         | Evaluación por Competenciaa                                               | VINUA                          |                          |
|                                   | 2021 Inviend I             | Pedagopia         | Integridad Académica en la Comunidad Universitaria                        | Vittuel                        |                          |
|                                   | 2021 (wieme i              | Pedagogia         | integridad Académica en la Comunidad Universitaria                        | Vinual                         |                          |
|                                   |                            |                   | Oferta seleccionada                                                       |                                |                          |
|                                   | Designed as DODD           | In the second li  | Example (Method)                                                          |                                | macronite a tunto        |
|                                   | Programa: Co               | impelencias en l  | Metodologías de la Investigación Horario:                                 |                                | 2                        |
|                                   | Curso: Habild              | tades para la rec | tacción de tentos científicos                                             |                                |                          |
|                                   |                            | Lines click a     | nhes el cuero un al eco daras registerres de la table conscer             |                                |                          |
|                                   |                            | maga circk s      | nora di criso di ila dhe gesea jeñsi ase de la tang schaini.              |                                | and the second           |
|                                   |                            | Ai mostrarse      | el detalle del curso en la parte central, aparecerá en el lado derech     | o un botán mediante el cual po | drā realīzar su registro |
|                                   |                            | al curso sel      | eccionado, siempre y cuando no haya hecho un registro previo sobr         | e ese curso                    |                          |
|                                   |                            | No podrá in       | scribirse a un mismo curso en dos o más horarios diferentes.              |                                |                          |
|                                   |                            |                   |                                                                           |                                |                          |

Figura 5. Botón inscribirse a curso

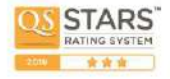

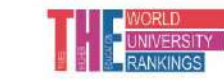

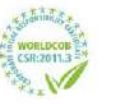

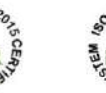

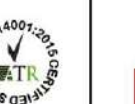

Torres de Rectoría 50 piso, Carretera Pachuca-Actopan, Km. 4.5 Col. Campo de Tiro Pachuca de Soto, Hidalgo, México; C.P. 42039 Teléfono: 771 71 720 00 Ext. 2873, 2391, 2392, 2874. disa@uaeh.edu.mx

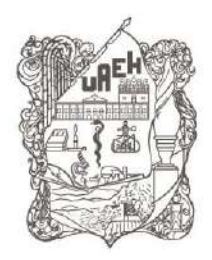

División Académica Division of Academic Affairs Dirección de Superación Académica Department of Faculty Development

Algunas de las razones por las cuales es posible que no visualices el curso de tu interés son:

- a. El curso alcanzó el límite de participantes.
- b. Es necesario acreditar el curso previo.
- c. No se ofertó el curso en el periodo.

## Consulta de Historial

Este apartado muestra los diplomados, cursos y talleres con los resultados obtenidos por periodo del ProEFI, y de los cuales se puede descargar su constancia, siempre y cuando haya acreditado el curso.

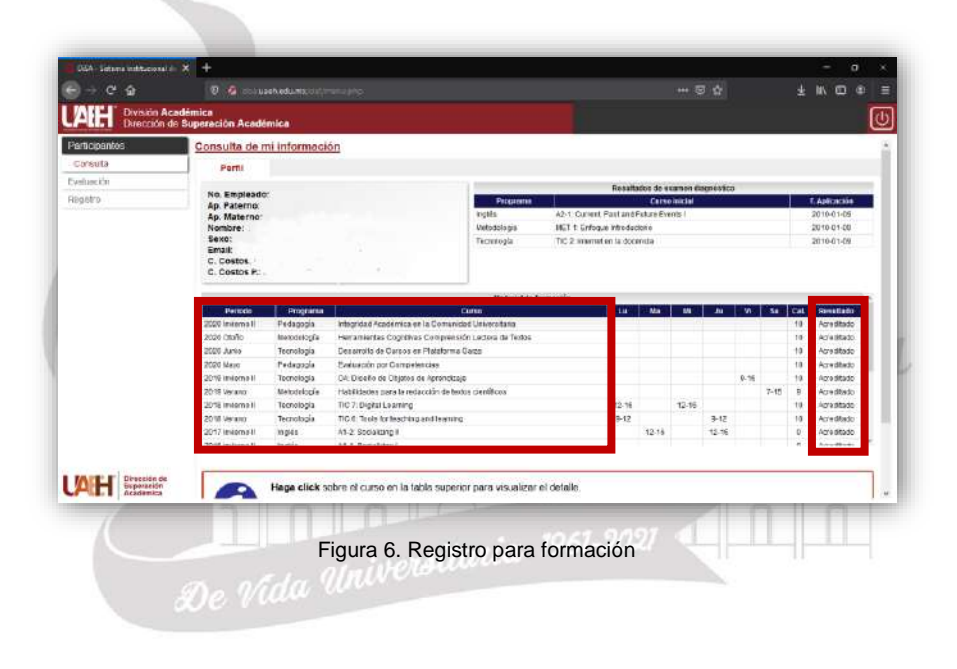

### Descargar Constancia

Para descargar una constancia, haz clic en el **Nombre del curso** y posteriormente en el **icono PDF** ubicado debajo de la leyenda **Acreditado**, figura 7.

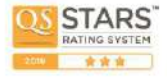

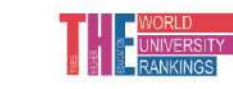

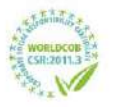

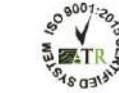

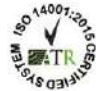

Torres de Rectoría 50 piso, Carretera Pachuca-Actopan, Km. 4.5 Col. Campo de Tiro Pachuca de Soto, Hidalgo, México; C.P. 42039 Teléfono: 771 71 720 00 Ext. 2873, 2391, 2392, 2874. disa@uaeh.edu.mx

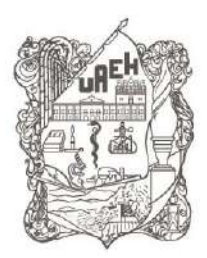

División Académica Division of Academic Affairs Dirección de Superación Académica

Department of Faculty Development

| - C &                              | 0 6                                            | eb edunos Salim                                  |                                                                                                  |                                                                                             |                         |                   | 2 \$    |           |            |             | æ.  |
|------------------------------------|------------------------------------------------|--------------------------------------------------|--------------------------------------------------------------------------------------------------|---------------------------------------------------------------------------------------------|-------------------------|-------------------|---------|-----------|------------|-------------|-----|
| División Acader<br>Dirección de Su | mica<br>iperación Acade                        | mica                                             |                                                                                                  |                                                                                             |                         |                   |         |           |            |             | (   |
| Participantos                      | Penado                                         | Programs                                         | Cara                                                                                             |                                                                                             | Ly B                    | a 10              | JE      | w         | Sa Cat     | Resignation | 1   |
| Consula                            | 2020 Inviencii                                 | Petlagopia                                       | Integridad Académica en la Comunidad U                                                           | niversitaria                                                                                |                         |                   |         |           | 10         | Acteditado  |     |
| nikusción                          | 2028 4/40                                      | Tactationia                                      | Cas attito de Careco en Bablismo Care                                                            | posta de rekos                                                                              |                         |                   |         |           | 10         | Artechtada  |     |
| egistro                            | 2023 Mars                                      | Pedapopia                                        | Evaluación per Competencias                                                                      | 5                                                                                           |                         |                   |         |           | 10         | Associada   |     |
|                                    | 2018 Riversold                                 | Tecnorogia                                       | CA: Diseño de CO(elos de Aprendizaje                                                             | 24-0-1                                                                                      |                         |                   |         | 8-30      | 10         | Assectada   | 6   |
|                                    | 2018 Anularino N                               | Tecnologie                                       | TIC 7 Events' Learning                                                                           | 0.0000                                                                                      | 12-16                   | 12-16             |         |           | 10         | Acroaitedo  |     |
|                                    | 2017 Invierne II                               | inglés                                           | A1-2 Socializing II                                                                              |                                                                                             | 12                      | 15                | 12-15   |           | 0          | Acreditada  |     |
|                                    | Partodo: 2018<br>Programa: Con<br>Comunicación | inviarno il<br>npetoricias en Te                 | ichologias de la Información y la                                                                | Oferta seleccionada<br>Espacio: Ciudad dol Conce<br>Environant<br>Horario: Lu 12-15, ML12-1 | cimiento CE             | VCEVula (         | Electro | nic Learr | ing        | Acreditad   | lo. |
|                                    | Curso: TIC 7.0                                 | Haga click so<br>Al mostranse i                  | bre el curso en la tabla superior pi<br>al detalle en la parte central y para                    | Facilitador: OCAMPOLOF<br>ara visualizar el detalle.<br>los cursos impartidos a partir      | EZ ARTUR                | o (T)<br>do Veran | 2017.   | aparece   | rd on ol l | ado derect  | ha  |
| DIFF Direction de<br>Superación    | 0                                              | un bolón med<br>Estas constar<br>verificación de | iante el que podrá realizar la desc<br>Icias digitalés no cuentan con firm<br>e su autenticidad. | argia de su <b>constancia de acr</b><br>nas autógrafas, sin embargo i                       | editación<br>ncluyon ur | código            | QR que  | poede :   | sor empk   | aado para   | la  |

Figura 7. Descargar constancia

#### Medios de Contacto

Para cualquier duda o aclaración puede comunicarse a: Tel. 7717172000 ext. 2883, 2391, 2392

disa@uaeh.edu.mx dsa\_escolar@uaeh.edu.mx and a finiversitaria 1961-2021

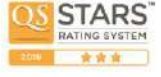

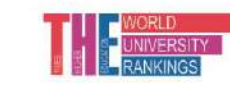

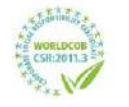

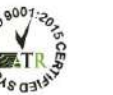

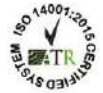

Torres de Rectoría 50 piso, Carretera Pachuca-Actopan, Km. 4.5 Col. Campo de Tiro Pachuca de Soto, Hidalgo, México; C.P. 42039 Teléfono: 771 71 720 00 Ext. 2873, 2391, 2392, 2874. disa@uaeh.edu.mx